## TEF — Usuários

 Para começar, acesse sua conta no painel.velocepos.com.br com login e senha cadastrados:

×

Acesse o menu Configurações e escolha a opção Usuários
×

3. Na listagem de usuários, escolha qual deseja editar e clique no ícone, como mostra a figura:

×

Se desejar cadastrar um usuário novo, clique no botão "Novo":

4. Na tela que aparecerá, escolha qual empresa quer vincular.

As empresas cadastradas estarão no quadrado esquerdo e as vinculadas, no direito.

×

5. A seguir, determine o perfil do usuário:

×

6. Cadastre o e-mail.

|  |    |   | н |
|--|----|---|---|
|  |    | - | н |
|  | ۰. |   | н |
|  |    |   | н |
|  |    |   | L |

7. Você pode cadastrar um apelido para usuário, para facilitar a denominação com um nome mais curto. Cadastre também seu nome completo.

×

8. A seguir, cadastre os dados pessoais do usuário, como mostra abaixo:

×

Você também pode escolher se o usuário receberá comissão por vendas:

×

9. Por fim, você terá a opção de só salvar os dados cadastrados, ou de Salvar e Enviar email ao usuário, contendo seus dados de login.

×